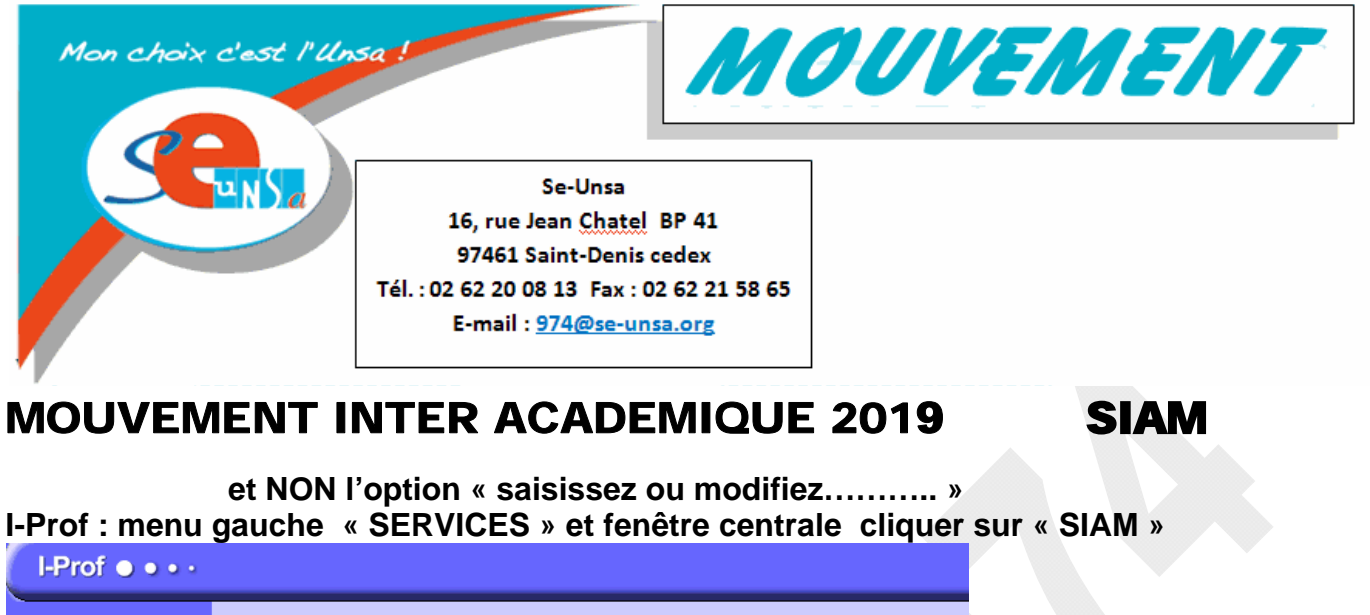

| Présentation générale         |                                                                                                    | Choisir « mouvement<br>« inter académique » |
|-------------------------------|----------------------------------------------------------------------------------------------------|---------------------------------------------|
| Mouvement                     | Vous trouverez sur ce site Internet sécurisé toutes les informations utiles pour élaborer vos deman<br>de mutation lors de la phase inter ou intra académique du mouvement des personnels enseignants<br>d'éducation et d'orientation du second degré. |                                             |
| intel-adadeninguo             | Vous pourrez, <del>au fur et</del> à mesure du déroulement du calendrier du mouvement, accéder à différente                                                                                                    |                                             |
| Mouvement<br>intra-académique | Pour vous informer :                                                                                                    |                                             |
|                               | Consulter la note de service parue au B. O. E. N.                                                                                                    |                                             |
|                               | Consulter les pages d'informations générales sur education.gouv.fr                                                                                                    |                                             |
|                               | Consulter le guide interactif expliquant les règles du mouvement                                                                                                    |                                             |
|                               |                                                                                                    |                                             |
| I-Prof ● ● • •                |                                                                                                    |                                             |
| SIAM - 2ND Degré v204         |                                                                                                    |                                             |
|                               | Eienvenue sur le site de l'académie de REUNION                                                                                                    |                                             |
|                               | Du au <u>Meuvement général inter-académique</u>                                                                                                    |                                             |
|                               | Du 44/11/20 au <u>Mouvement général pour DCIO et Mouvements spécifiques</u>                                                                                                    |                                             |
| Choisir « mo                  | woment général inter-académique »                                                                                                    |                                             |
| I-Prof • • • •                | avement general inter-academique »                                                                                                    |                                             |
| SIAM - 2ND Degré v2.0.        | Mouvement général inter-académiq                                                                                                    | 16                                          |
| Planning                      |                                                                                                    |                                             |
|                               |                                                                                                    |                                             |
| Du                            | i oohoo au à oohoo                                                                                                    |                                             |
| Du novembre à                 | nce relative aux opérations de mutation<br>15h00 au décembre à 15h00                                                                                                    |                                             |
| Consultez votre dossier       | et calculez votre barème                                                                                                    |                                             |

 Solissiez volte dosser la 15hoo route barente
A 15hoo
Solisissez ou modifiez votre demande de instation pour le mouvement général Du Du ì <mark>oohoo</mark> au i ochoo ≽ Consultez votre barème retenu pour le projet de mouveme aracadémique Du 'à oohoo au à oohoo ≽ Si vous avez communiqué votre numéro de téléphone lors de la saisie de votre mande, vous serez informé(e) rapidement par téléphone de votr Du Du à ochoo au à och Consultez le résultat définitif de votre demande de mutation à oohoo Si vous avez indiqué un numéro de téléphone portable, une confirmation de ce résultat vous sera adressée par SMS

Du novembre au lécembre, dans le cadre de votre projet de mutation, un dispositif ministériel d'accueil et de ATTENTION : Choisir « Consultez votre dossier et calculer votre barème »

## Fenêtre à 3 onglets qu'il va falloir vérifier <u>1<sup>er</sup> onglet</u> : situation administrative , cliquez sur modifier

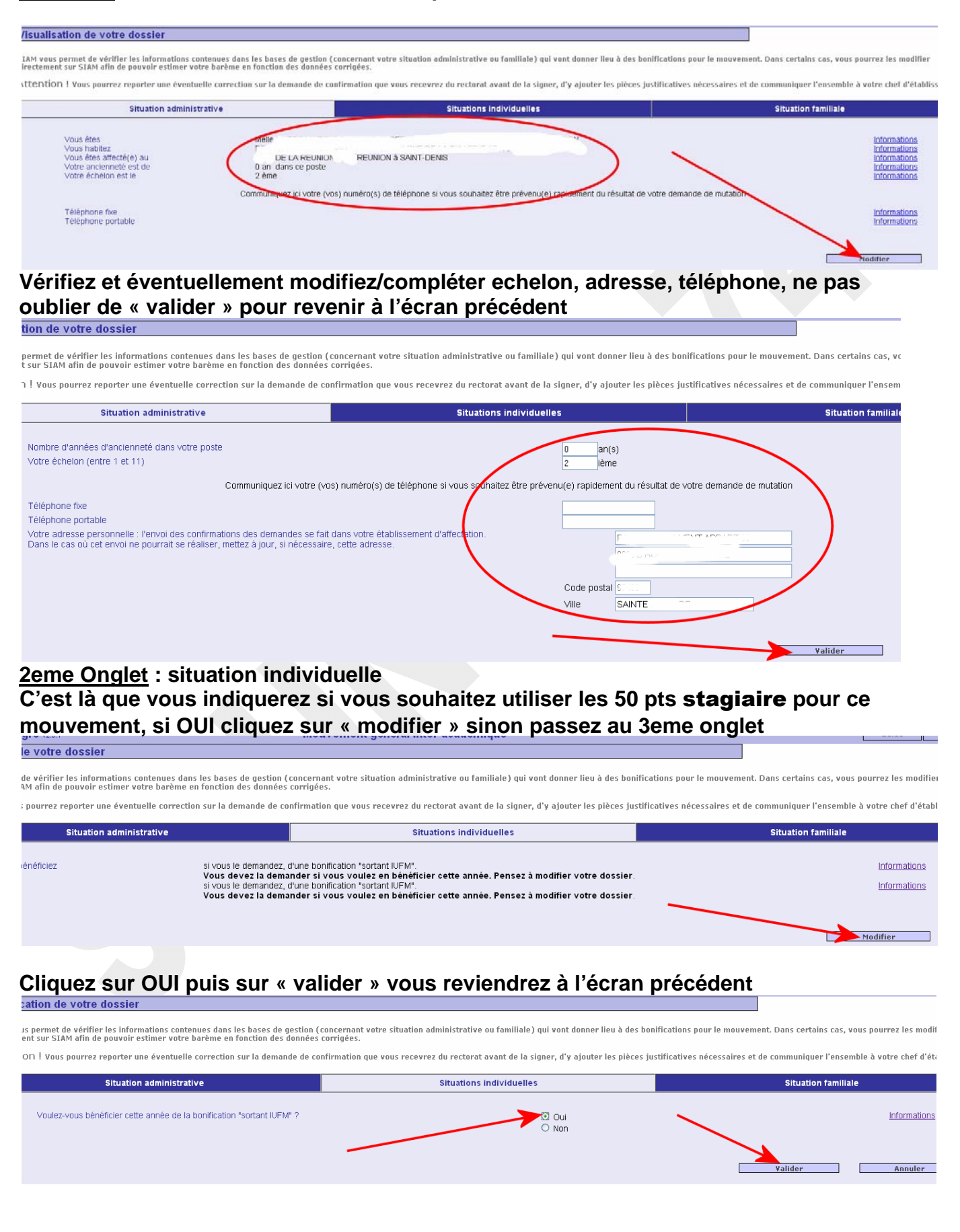

## 3 eme Onglet : situation familiale C'est là que vous allez demander a bénéficier éventuellement des points de rapprochement de conjoint et des points enfants, si non passez à la suite de votre dossier

: de vérifier les informations contenues dans les bases de gestion (concernant votre situation administrative ou familiale) qui vont donner lieu à des bonifications pour le mouvement. Dans certains cas, vous pourrez les modifi (AM afin de pouvoir estimer votre barème en fonction des données corrigées.

| is pouriez reporter une eventuene correction sur la demande de co                                                                           | minimation que vous receviez un rectorac avanc de la signer, u y ajouter les preces ji                                     | istricatives necessaries et de communiquer i ensemble à votre cher à étai |
|----------------------------------------------------------------------------------------------------|----------------------------------------------------------------------------------------------------|---------------------------------------------------------------------------|
| Situation administrative                                                                                                    | Situations individuelles                                                                                                   | Situation familiale                                                       |
| avez D enfant<br>vez demandé Vous n'avez pas for<br>Cliquez sur modifier p<br>6 de rapprochemen<br>6 de rapprochemen<br>6 de mutation simul | mulé de demande à caractère familial.<br>Jour faire une demande :<br>t de conjoint,<br>t de la résidence enfant,<br>tanée. | Informations                                                              |

4 situation différentes cochez la case qui correspond à la votre et complétez ensuite les renseignements demandés, n'oubliez pas de valider ensuite.

Attention : il faudra ensuite justifier par des pièces à joindre à la confirmation que vous recevrez vers le 9-10 décembre à l'**ESPE**, les renseignements portés à cette rubrique

pus permet de vérifier les informations contenues dans les bases de gestion (concernant votre situation administrative ou familiale) qui vont donner lieu à des bonifications pour le mouvement. Dans certains cas, vi ment sur SIAM afin de pouvoir estimer votre barème en fonction des données corrigées.

| Situation administrative                                              | Situations individuelles                                                                                    | Situation familial |
|-----------------------------------------------------------------------|----------------------------------------------------------------------------------------------------|--------------------|
| Rapprochement de conjoints Informations                               |                                                                                                    |                    |
| Département du conjoint                                               | Sélectionner un département                                                                                 |                    |
| Nombre d'années de séparation                                         |                                                                                                    |                    |
| Nutation simultanée entre agents conjoints information                | 2                                                                                                    |                    |
| Numen du conjoint                                                     | grides autorisés                                                                                            |                    |
| Département sollicité                                                 | Sélectionner un département                                                                                 |                    |
| Nutation simultanée entre agents non conjoints Inform                 | <u>itions</u>                                                                                               |                    |
| Numen de l'autre agent                                                | grades autorisés                                                                                            | N N                |
| <u>Attention</u> : seuls les agents ayant<br>le même voeu académique. | ormulé une telle demande l'an passé, bénéficieront d'une bonification forfaitaire, s'ils renouvellent cette | : année            |
| Demande de rapprochement de la résidence enfant <u>info</u>           | nations                                                                                                    |                    |
| ► Nombre d'enfants informations 0                                     |                                                                                                    | Valider            |

Vous avez terminé de compléter votre dossier (étape indispensable).

Ce nouvel écran ne vous laisse pas le choix, vous ne pouvez que cliquer sur « mouvement général inter académique » pour saisir vos voeux

| Prof 🕘 🔍 🔹         |                                    |  |
|--------------------|------------------------------------|--|
| - 2ND Degré v2.0.1 | Mouvement général inter-académique |  |
| des mouvements     |                                    |  |
|                    | Choisissez votre mouvement         |  |
|                    | mouvements                         |  |
|                    | Mouvement général inter académique |  |

## Les vœux : Vous allez faire votre 1<sup>er</sup> vœu d'académie en cliquant sur la carte des académies.

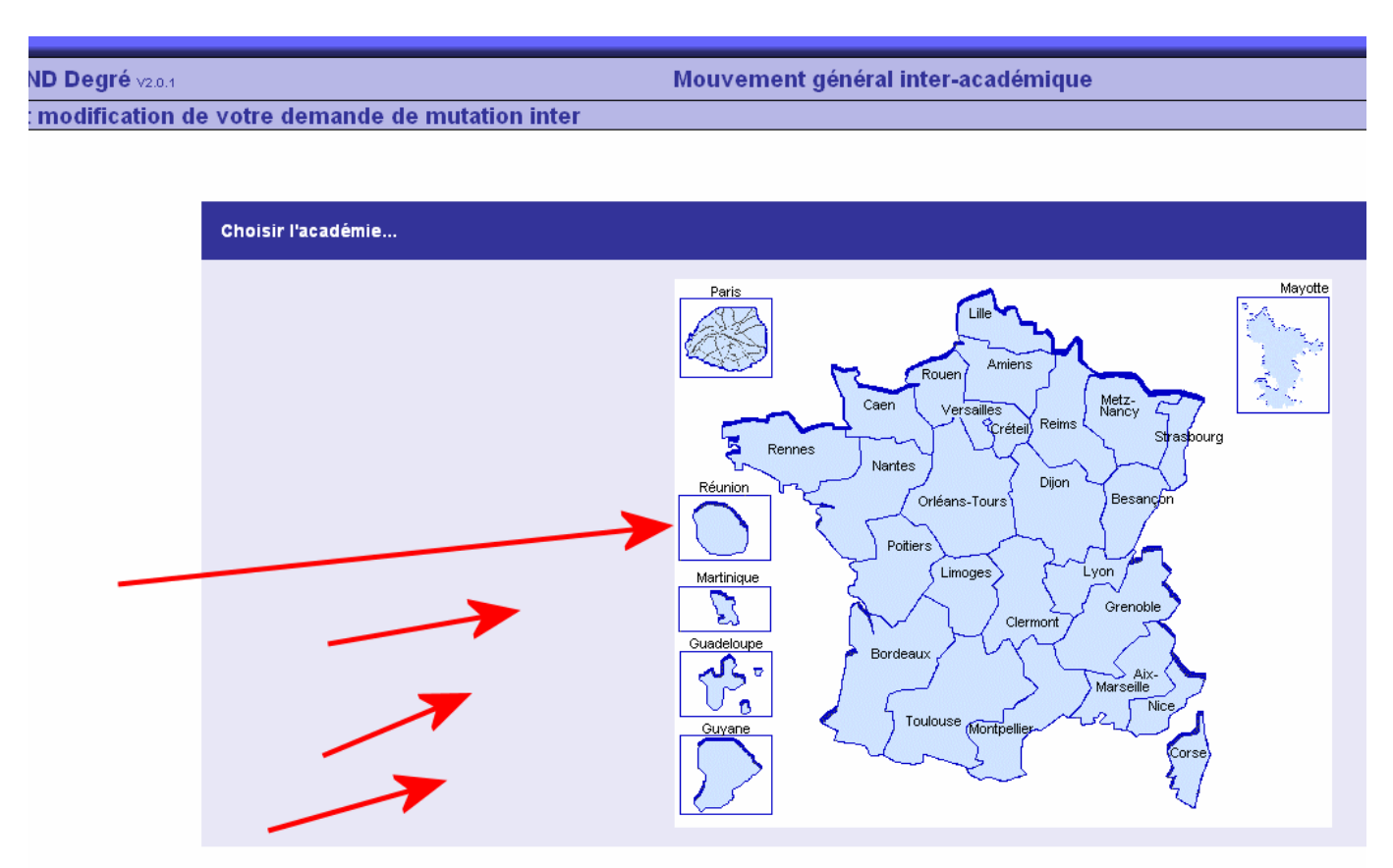

Dès que vous avez cliqué, un écran récapitulatif vous indique votre (vos) vœux. Si vous avez plusieurs vœux à faire cliquez sur ajouter un vœu et l'écran précédent réapparaît Mouvement général inter-académique

| ie et i              | Touncau                       | on de voue demand                                                                     | le de mutation miter                              |                                                                |                    |
|----------------------|-------------------------------|---------------------------------------------------------------------------------------|---------------------------------------------------|----------------------------------------------------------------|--------------------|
|                      |                               |                                                                                       |                                                   | Liste de vos voeux                                             |                    |
|                      |                               | N°                                                                                    | Code ou N°                                        | Libellé                                                        | Barème             |
| [                    |                               | 1                                                                                     | 28                                                | REUNION                                                        |                    |
| [                    |                               | Ajouter un voeu                                                                       | ]                                                 |                                                                | Calculer le bareme |
| léplacer<br>supprime | un voeu ers<br>er un voeu, cl | le haut ou vers le bas, cliqu<br>iquez sur l'icône ( 會) corre:                        | tez sur l'icône (▲ ou ▼) corre<br>spondant.       | spondant au voeu à déplacer.                                   | 7 /                |
| léplacer<br>supprime | un voeu ers<br>er un voeu, cl | 1<br>Ajouter un voeu<br>le haut ou vers le bas, cliqu<br>iquez sur l'icône ( ) corres | 28<br>lez sur l'icône (a ou v) corre<br>spondant. | REUNION<br>spondant au voeu à déplacer.<br>Retour aux demandes | Calculer le Joreme |

Quand vous avez terminé de saisir vos vœux, cliquez sur « calculer le barème ».

| et r            | nodificati                     | on de votre demand                                                | le de mutation inter                       |                                                     |   |          |                    |   |
|-----------------|--------------------------------|-------------------------------------------------------------------|--------------------------------------------|-----------------------------------------------------|---|----------|--------------------|---|
|                 |                                |                                                                   |                                            | Liste de vos voeux                                  |   | $\frown$ |                    |   |
|                 |                                | N°                                                                | Code ou N°                                 | Libellé                                             | ( |          | Barème             |   |
|                 |                                | 1                                                                 | 28                                         | REUNION                                             |   | 71.10    |                    | 圁 |
|                 |                                | Ajouter un voeu                                                   | ]                                          |                                                     |   |          | Calculer le bareme |   |
| placer<br>pprim | un voeu vers<br>er un voeu, ci | s le haut ou vers le bas, cliqu<br>liquez sur l'icône ( 🍵 ) corre | ez sur l'icône (▲ ou ▼) corre<br>spondant. | spondant au voeu à déplacer.<br>Retour aux demandes |   |          |                    |   |

En règle générale le premier vœu indiquera 71,1 si vous avez choisi de prendre les 50 pts **stagiaire** et si vous n'avez pas de points de bonification familiale. Les autres vœux (s'il y en a) seront à 21. Pour les originaires la bonification de 1.000pts ne sera comptabilisée que quand vous aurez fourni un justificatif (extrait de naissance ou copie de livret de famille) avec la confirmation papier. Vous cliquez sur « retour aux demandes »

Voila c'est terminé (ou presque), on vous conseille d' « editer un récapitulatif »

| Date<br>d'enregistrement | Mouvement                                                                                  | Nombre<br>de voeux | Voeux                  |
|--------------------------|--------------------------------------------------------------------------------------------|--------------------|------------------------|
| 20/11/20                 | Mouvement général inter académique                                                         | 1                  | Visualiser<br>Modifier |
|                          | Vous pouvez la modifier ou l'annuler tant que la campagne de saisie des voeux est ouverte. |                    |                        |
|                          | Pour supprimer la demande, cliquez sur l'icône ( 💼 ) correspondant.                        |                    |                        |

## ce sera une page au format PDF que nous vous conseillons fortement de sauvegarder et d'imprimer.

| CECIES                                                                                                    |                                                                                              |                                                                                                    |  |
|----------------------------------------------------------------------------------------------------|----------------------------------------------------------------------------------------------|----------------------------------------------------------------------------------------------------|--|
|                                                                                                    | T UN RECAPIT                                                                                 | ULATIF DE VOTRE SAISIE EN DATE DU 20/11/2                                                          |  |
|                                                                                                    |                                                                                              | Il est fourni à titre indicatif.                                                                   |  |
|                                                                                                    |                                                                                              |                                                                                                    |  |
| Votre dossier                                                                                                    |                                                                                              |                                                                                                    |  |
| Vous êtes                                                                                                    | Melle Lana                                                                                   | 3, PROFESSEUR CERTIFIE CLASSE NORMALE en                                                           |  |
| Vous habitez                                                                                                    |                                                                                              |                                                                                                    |  |
|                                                                                                    |                                                                                              |                                                                                                    |  |
| Vous êtes affecté(e) au                                                                                                    |                                                                                              | REUNION à SAINT-DENIS                                                                              |  |
| Votre ancienneté est de                                                                                                    | 0 an                                                                                         |                                                                                                    |  |
| Votre échelon est le                                                                                                    | 2 ème                                                                                        |                                                                                                    |  |
| Afin d'être prévenu(                                                                                                    | e) plus rapidemer                                                                            | nt du résultat de votre demande, vous avez saisi le(s)                                             |  |
| numéro(s) de téléph                                                                                                    | ione suivant(s)                                                                              |                                                                                                    |  |
| Téléphone fixe                                                                                                    | 02624                                                                                        |                                                                                                    |  |
| Téléphone portable                                                                                                    | 0692                                                                                         |                                                                                                    |  |
| Votre situation indiv                                                                                                    | iduelle                                                                                      |                                                                                                    |  |
| Vous bénéficiez cette anné                                                                                                    | é d'une bonification "S                                                                      | SORTANT IUFM" de 50 points sur le premier voeu.                                                    |  |
| Vous bénéficiez cette anné<br>Votre situation famil                                                                                         | ie d'une bonification "S<br>liale                                                            | SORTANT IUFM" de 50 points sur le premier voeu.                                                    |  |
| Vous bénéficiez cette anné<br>Votre situation famil<br>Vous avez 0 enfant                                                                   | ie d'une bonification "S<br>liale                                                            | SORTANT IUFM" de 50 points sur le premier voeu.                                                    |  |
| Vous bénéficiez cette anné<br><u>Votre situation famil</u><br>Vous avez 0 enfant<br>Vous n'avez pas formulé d                               | ie d'une bonification "S<br><u>liale</u><br>le demande à caractère                           | SORTANT IUFM" de 50 points sur le premier voeu.<br>familial.                                       |  |
| Vous bénéficiez cette anné<br><u>Votre situation famil</u><br>Vous avez 0 enfant<br>Vous n'avez pas formulé d<br><u>Votre demande du 20</u> | ie d'une bonification "S<br>liale<br>le demande à caractère<br>D/11/2( au Mour               | SORTANT IUFM" de 50 points sur le premier voeu.<br>familial.<br>vement général inter académique en |  |
| Vous bénéficiez cette anné<br>Votre situation famil<br>Vous avez 0 enfant<br>Vous n'avez pas formulé d<br>Votre demande du 20               | ie d'une bonification "S<br>liale<br>le demande à caractère<br>D/11/2( au Mouv<br>Code ou N° | SORTANT IUFM" de 50 points sur le premier voeu.<br>familial.<br>vement général inter académique en |  |

Jusqu'au **4** décembre vous pourrez modifier, compléter à la fois votre dossier et vos vœux.

Nous restons à votre disposition pour vous conseiller : 974@se-unsa.org